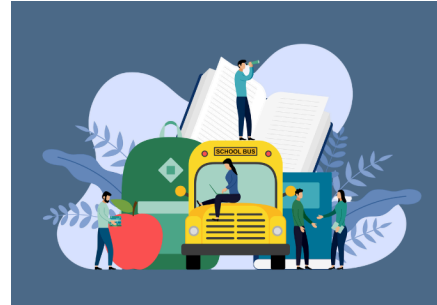

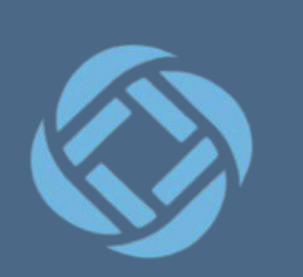

# Creating a Personal Identification Number (PIN) for SafeArrival

### Translate this document

Parents/guardians may assign their own 4-digit Personal Identification Number (PIN) to an individual student through their SchoolMessenger account via the app or web browser version. If a guardian assigns a student a PIN, this number will need to be entered before an absence can be reported or explained for this particular student when using the SafeArrival phone system (using a mobile device or a landline). This provides an additional layer of security and also prevents students from reporting their own absences.

Manage PIN from the SchoolMessenger App Manage PIN through the SchoolMessenger Web Version More Information

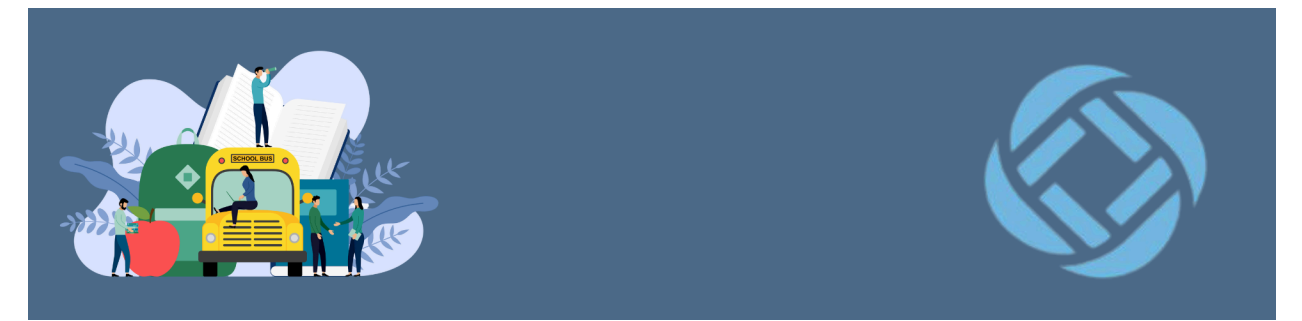

## Manage Your PIN From the SchoolMessenger App

- 1. Launch the SchoolMessenger App.
- 2. Click the menu icon (3 lines) in the top left corner.

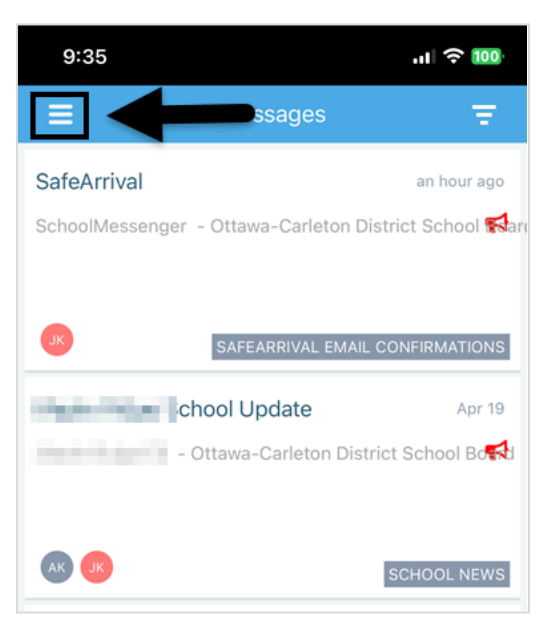

3. Select Attendance.

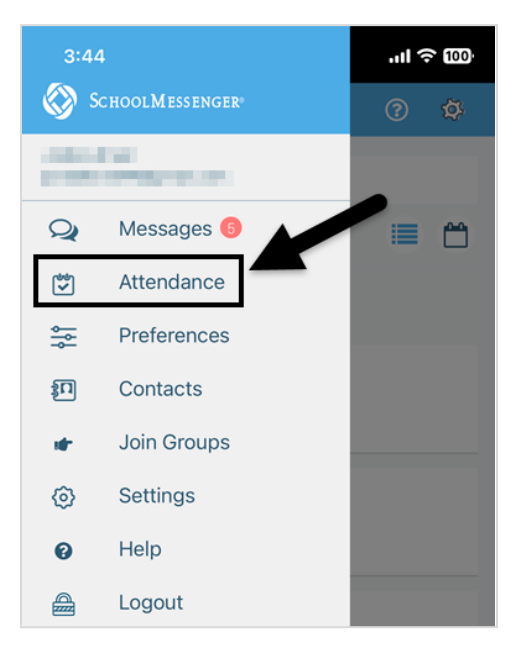

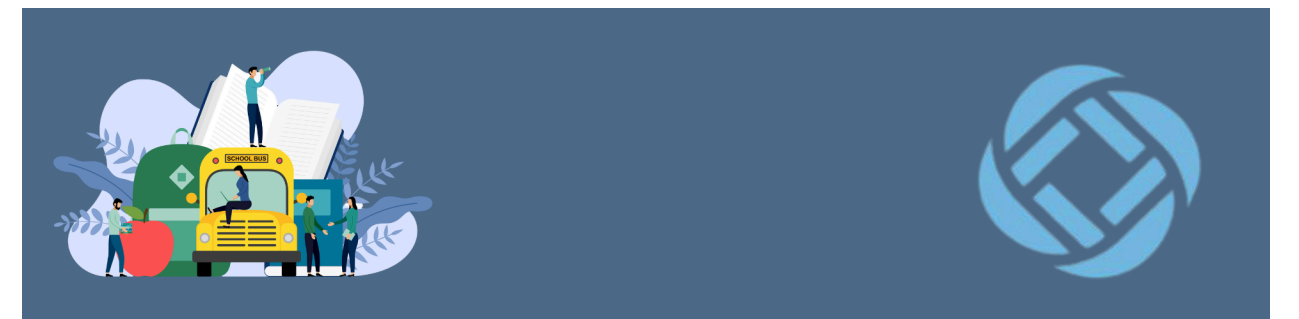

4. Select the cog wheel in the top right corner.

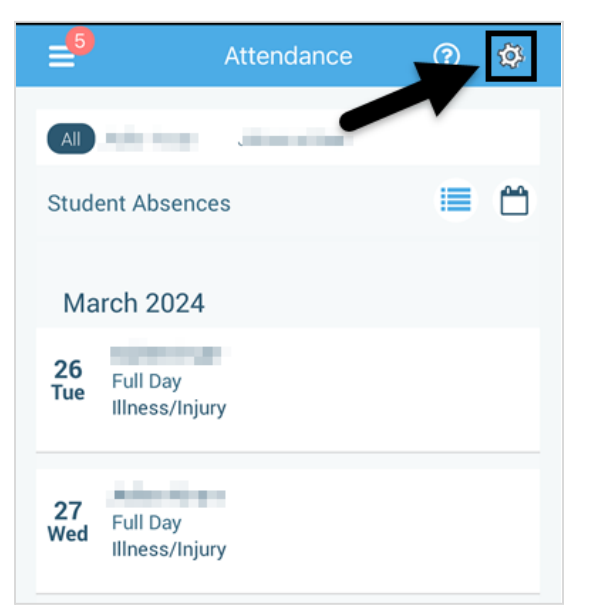

5. Select Manage PIN Settings.

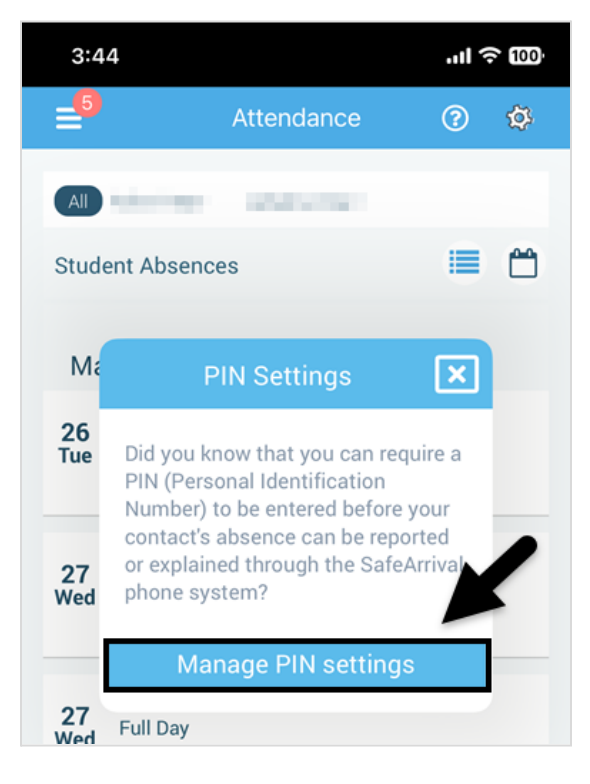

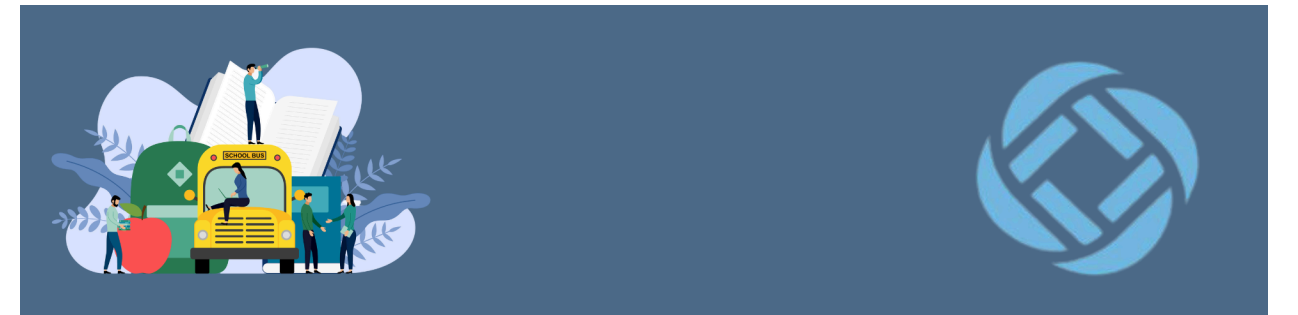

6. Click on the student you want to add a PIN for.

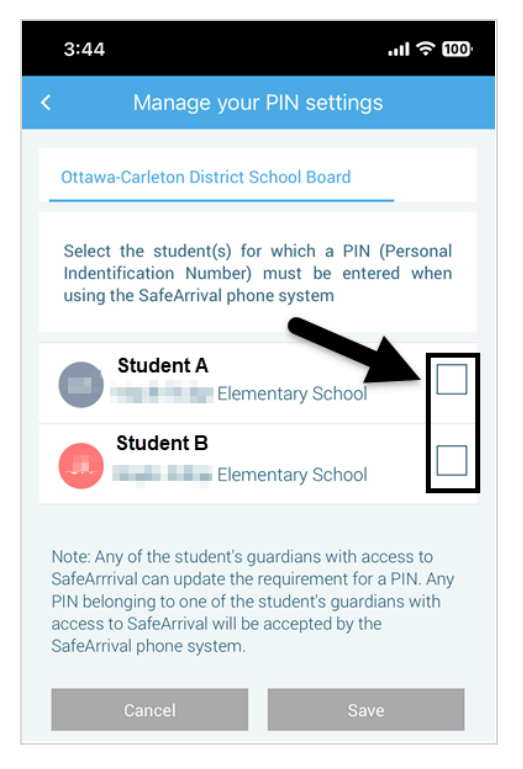

7. Enter your chosen PIN (#1) and click **Save** (#2).

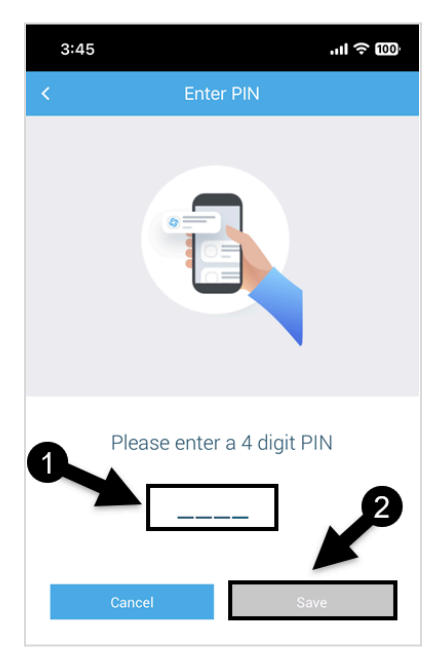

Ottawa-Carleton District School Board Creating a Personal Identification Number (PIN) for SafeArrival B&LT/TAS Team/<u>BLTTUT</u>/April 2024

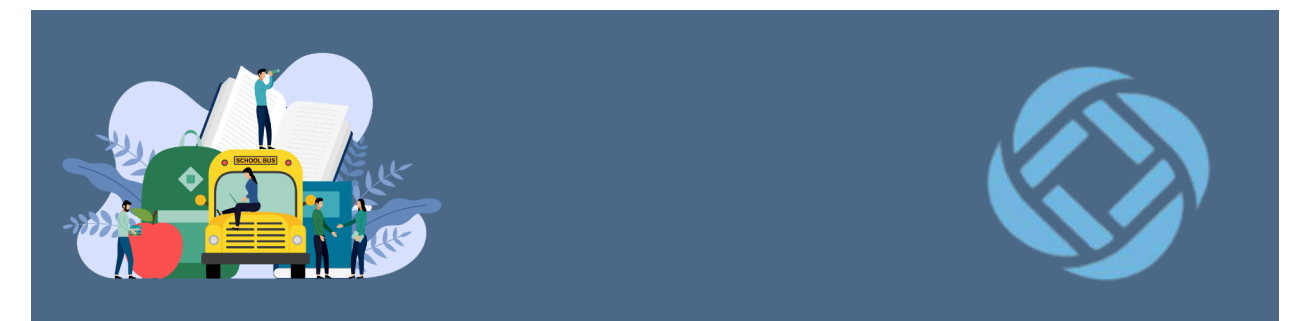

# Manage Your PIN Through the SchoolMessenger Web Version

- 1. Go to <u>www.go.schoolmessenger.ca</u>
- 2. Enter your email address (#1) and Password (#2) and click Log in (#3).

| = | SchoolMessenger® |                                                      | Log in | Sign up |
|---|------------------|------------------------------------------------------|--------|---------|
|   |                  | Log in                                               |        |         |
|   |                  | Email                                                |        |         |
|   |                  | Password                                             |        |         |
|   |                  | Forgot your password?<br>Location                    |        |         |
|   |                  | Is your school in the United States? Switch location |        |         |
|   |                  | Log in<br>Not registered yet? Sign up                |        |         |

3. Click on the three lines in the top left corner.

| 🔳 🛞 School | Messenger*                                                             |                                                |                                                      |
|------------|------------------------------------------------------------------------|------------------------------------------------|------------------------------------------------------|
|            | Messages                                                               | All 🔻                                          |                                                      |
|            | Grade 8 Mini Courses information                                       | School News<br>23 minutes ago                  | Select a message from the list to view its contents. |
|            | SafeArrival<br>SchoolMessenger - Ottawa-Carleton District School Board | SafeArrival Email Confirmations<br>7 hours ago |                                                      |

Ottawa-Carleton District School Board Creating a Personal Identification Number (PIN) for SafeArrival B&LT/TAS Team/<u>BLTTUT</u>/April 2024

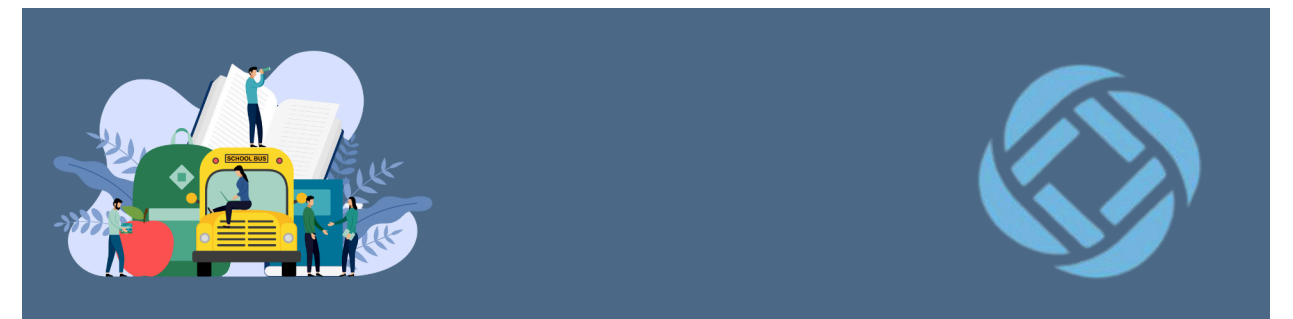

4. Select Attendance.

| Attendance     | nt Absences |     |
|----------------|-------------|-----|
| Messages 5     |             |     |
| ¢₿ Preferences | tota Alana  |     |
| 📼 Contacts     |             |     |
| み Join Groups  |             |     |
| 🕪 Log out      |             |     |
| Language       | Mon         | Tue |
| 🍽 English 🔻    |             |     |

5. Click Manage your PIN settings.

| 😑 \left i 🛞 Sc | hool <b>M</b> es:                                |                              |                                   |                             |                                   |   |
|----------------|--------------------------------------------------|------------------------------|-----------------------------------|-----------------------------|-----------------------------------|---|
| Student /      | Absence                                          |                              |                                   |                             | REPORT AN ABSENCE                 |   |
| All            | and an                                           |                              |                                   |                             | C                                 |   |
|                |                                                  |                              |                                   |                             |                                   |   |
| <              |                                                  |                              | April 2024                        |                             | >                                 |   |
|                | Mon                                              | Tue                          | Wed                               | Thu                         | Fri                               |   |
| Holiday        | 1                                                | 2                            | 3                                 | 4                           | 5                                 |   |
| Did y<br>Mana  | ou know that you can re<br>age your PIN settings | quire a PIN to be entered be | fore your student's absence can b | e reported or explained thr | ough the SafeArrival phone system | ? |

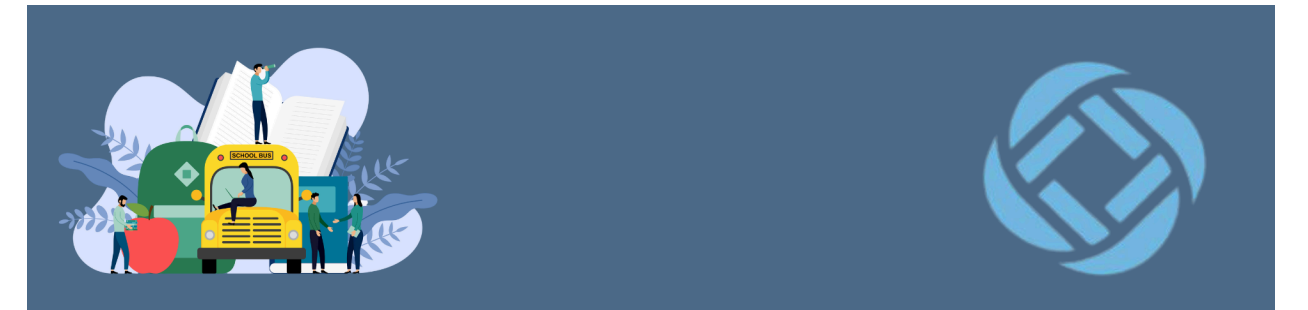

6. Click on the student you want to add a PIN for.

| SafeArrival PIN Settings                                                                                                    |  |  |
|----------------------------------------------------------------------------------------------------|--|--|
| Ottawa-Carleton District School Board                                                                                                    |  |  |
| Select the student(s) for which a PIN (Personal Identification Number) must be entered when using the SafeArrival phone system.                                                                                                    |  |  |
| Student A                                                                                                    |  |  |
| J Student B                                                                                                    |  |  |
| Your 4-Digit PIN 👁                                                                                                    |  |  |
| Note: Any of the student's guardians with access to SafeArrival can<br>update the requirements for a PIN. Any PIN belonging to one of the<br>student's guardians with access to SafeArrival will be accepted by<br>the SafeArrival phone system. |  |  |
| Cancel Save                                                                                                    |  |  |

7. Enter your chosen PIN (#1) and select Save (#2).

| SafeArrival PIN Settings                                                                                                    |                                                |
|----------------------------------------------------------------------------------------------------|------------------------------------------------|
| Ottawa-Carleton District School Board                                                                                                    |                                                |
| Select the student(s) for which a PIN (Personal Identific<br>be entered when using the SafeArrival phone system.                                                                                            | ation Number) must                             |
| Student A                                                                                                    | 0                                              |
| I Student B                                                                                                    | • • •                                          |
| Your 4-Digit                                                                                                    | : PIN @                                        |
| Note: Any of the student's guardians with access to Sa<br>update the requirements for a PIN. Any PIN belonging<br>student's guardians with access to SafeArrival will be a<br>the SafeArrival phone system. | afeArrival can<br>to one of the<br>accepted by |
| Cancel Save                                                                                                    |                                                |

Ottawa-Carleton District School Board Creating a Personal Identification Number (PIN) for SafeArrival B&LT/TAS Team/<u>BLTTUT</u>/April 2024

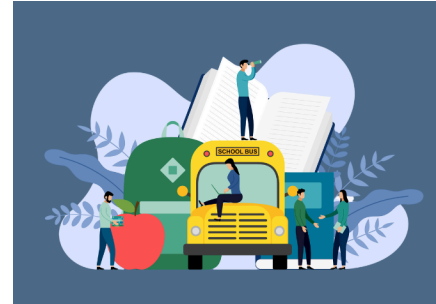

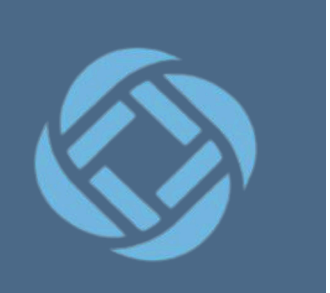

## **More Information**

#### When 2 or more parents/guardians are connected to a student

Once a PIN is set for a child, a PIN must always be used to report or explain that child's absences. Multiple guardians connected to the same students can share and use the same PIN, or they can set their own individual PINs for the same student. All PINs assigned will work when reporting or explaining an absence for that child.

**Note:** PINs are not associated with the phone number the parent calls from to report the absence or the mobile device the parent is using the app on, but rather the student they are reporting for. PINs are managed within the app and web version and all guardians associated with the student who know/share a PIN or set their own PIN for that child will be able to report or explain an absence for that student from any device or landline they choose.